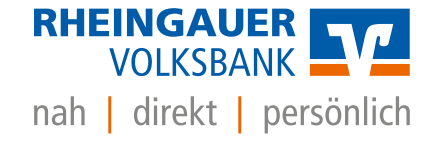

# Umstellung Formate MT940 auf CAMT in Profi cash 12

Zur Umstellung des Abrufverfahrens von MT940 auf CAMT.053 sind folgende Schritte nötig

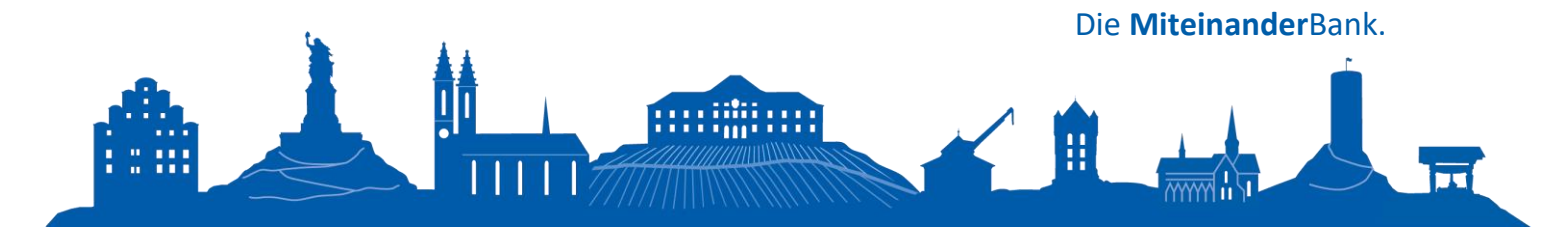

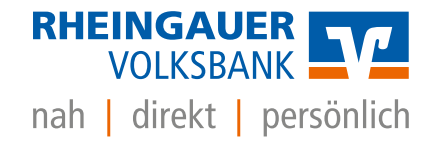

## 1. Starten Profi Cash und anmelden

#### 2. Unter Einstellungen -> Auftraggeberkonten bearbeiten

| al ×                |                                            |                     |                                      |                                                            |                     | Profi cash            |                                  |             |                                      |
|---------------------|--------------------------------------------|---------------------|--------------------------------------|------------------------------------------------------------|---------------------|-----------------------|----------------------------------|-------------|--------------------------------------|
| 目-                  | Kontoinformationen Zahl                    | ungsverkehr Ausland | lszahlungsverkehr Zahlungsanfo       | orderungen Datentransfer Services                          | Einstellungen       |                       |                                  |             |                                      |
| -0                  |                                            | Ê                   |                                      | l 🗳                                                        | V I                 |                       |                                  |             |                                      |
| HBCI-<br>Verwaltung | EBICS-BPD-<br>Verwaltung Schlüsselverwaltu | Auftraggeberkonter  | Massenlöschung Massenänderun         | g Internetzugang Auf Standardeinstellunger<br>zurücksetzen | Zuordnungskriterier | n Druckereinstellunge | en Weitere<br>Daten <del>•</del> |             |                                      |
|                     | Bankzugänge                                | ggeberkonter        | Massendatenverwaltung                |                                                            | Sonstiges           |                       |                                  |             |                                      |
| Favorite            | en 🖉                                       | Dashboar            | н×                                   |                                                            |                     |                       |                                  |             |                                      |
| 🗲 Date              | enübertragung durchfüb                     | Fällige             | Aufträge (Heute)                     |                                                            |                     |                       | C 🔅 ×                            | Fällige Aus | landsaufträge (Heute                 |
| E San               | de Joh für Zahlun (HB                      | -n Fällig am        | <ul> <li>Kontobezeichnung</li> </ul> | <ul> <li>Zahlungsempfänger/-pflichtige</li> </ul>          | Betrag              | WKZ                   | Тур                              | Fällig am   | <ul> <li>Kontobezeichnung</li> </ul> |
| E* Jen              |                                            | =                   | * 🗖 c                                | a 🗖 c                                                      | -                   | a 🔤 c                 | ADC.                             |             | n 🖬 c                                |
| 📑 нвс               | I-Job unt                                  |                     |                                      |                                                            |                     |                       |                                  |             |                                      |

# 3. Erstes Konto auswählen und bearbeiten

| Dashboard | × Auftraggeberkonten anzeigen ×               | 1 <u></u>                                |                      |                            |                                                                                                    |                           | *                  |
|-----------|-----------------------------------------------|------------------------------------------|----------------------|----------------------------|----------------------------------------------------------------------------------------------------|---------------------------|--------------------|
| Aktuelle  | r Filter: Kein gespeicherter Filter ausge     | wählt V Löschen Speichern                |                      |                            |                                                                                                    |                           |                    |
| Zieher    | n Sie eine Spaltenüberschrift in diesen Berei | ich, um nach dieser Spalte zu gruppieren |                      |                            |                                                                                                    |                           | Q                  |
| Page      | · Kaatabasaidawaa                             | IPAN                                     | Pauloana             | Inhoher                    | Kostoast                                                                                                    | Vastakatanana             |                    |
| -         | - Kontobezeichnung                            | 0:                                       | official re-         | and c                      | inconcent and a second second se | Rontokasegone             |                    |
| 9000      | 485                                           | DE67 5109 1500 0000 0004 85              | Rheingauer Volksbank | S. Hahn S. Becker, D. Deme | Konto alloemein                                                                                                    |                           |                    |
| 9000      | 129577                                        | DE84 5109 1500 0000 1295 77              | Rheingauer Volksbank | Sebastian Hahn             | Konto allgemein                                                                                                    |                           |                    |
|           |                                               |                                          |                      |                            |                                                                                                    |                           |                    |
|           |                                               |                                          |                      |                            | Neu anlegen                                                                                                    | Bearbeiten Löschen Drucke | en und Exportieren |

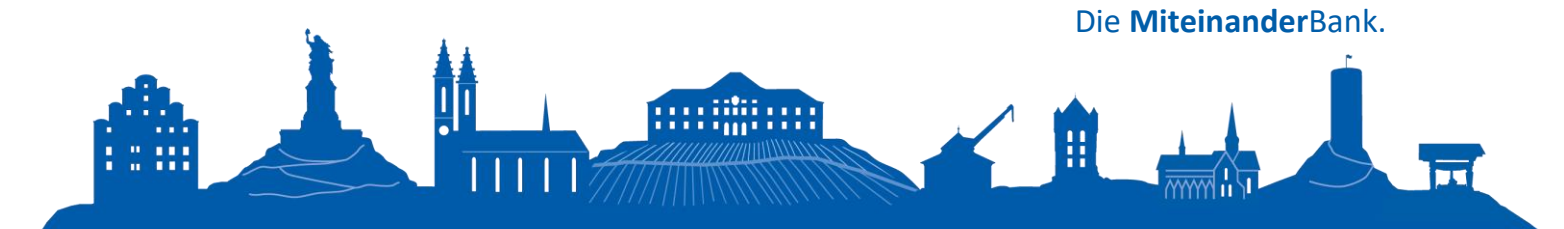

-

# 4. CAMT Auswählen -> Unter dem Reiter Einstellungen -> speichern

| Kontobezeichnung                 | 485                                                                 |                |
|----------------------------------|---------------------------------------------------------------------|----------------|
| Kontoart                         | Konto allgemein                                                     |                |
| Kontokategorie                   |                                                                     |                |
| ▼ Inhaberangaben                 |                                                                     | ź              |
| ▼ TIPANET-Adresse                |                                                                     | ±              |
| ▲ Einstellungen                  |                                                                     | *              |
| Rang                             | 0000                                                                |                |
| Kontowährung                     | EUR                                                                 |                |
| Kunden-Nummer-AZV                | 0                                                                   |                |
| Auftragskennzeichen              | manuelle Buchung erlaubt                                            |                |
|                                  | SEPA-Aufträge erlaubt                                               |                |
|                                  | AZV-Aufträge erlaubt                                                |                |
|                                  | SEPA-Sammler als Einzelaufträge buchen                              |                |
|                                  | Kontoinformationen im CAMT-Format abrufen                           |                |
|                                  | C Echtzeit-Überweisungen zulassen                                   |                |
|                                  | Bei Sammlern von Echtzeit-Überweisungen Ausnahmeverarbeitung zulass | en             |
| <ul> <li>Verwendungen</li> </ul> |                                                                     | 2              |
| HBCI-ID/FinTS                    | RVR-gemeinschaft                                                    | ~              |
| Konto ändern Sald                | In suit 0.00 cettern                                                | Rear           |
| Konto anderni Salo               | spechern Spechern                                                   | Deer           |
| folgende Ab                      | frage mit 1A bestätigen                                             |                |
| e lotgende Ab                    | inage init 3A bestatigen                                            |                |
|                                  | Profi cash                                                          |                |
|                                  |                                                                     | -              |
| Soll die Einst                   | tellung für 'Kontoinformationen im CAMT-Format abrufen' für         | -              |
|                                  | geberkonten zur bankleitzahl 51091500 überhömmen werden:            |                |
|                                  |                                                                     |                |
|                                  | Ja Nein                                                             |                |
|                                  |                                                                     |                |
|                                  | Die <b>Miteinar</b>                                                 | <b>ider</b> Ba |
| 1 L L                            |                                                                     |                |

### 6. Der Umgestellte Datensatz ist in der Datenfernübertragung jetzt Art UMS(C) erkennbar

| obs anzeigen zu Kontokateg<br>ns<br>tueller Filter: Kein gesprich<br>Ziehen Sie eine Spaltenübersc<br>Nr. Kor | igorie<br>cherter Filter ausgewähl<br>schrift in diesen Bereich, u<br>ontobezeichnung B | It Lösi<br>um nach dieser Spatt<br>BLZ | chen Speichern<br>te zu gruppieren                                                                                                |              |                                                                                      |             |          |             |        | aller   | nicht erfolgreichen Jobs ma    |
|----------------------------------------------------------------------------------------------------|-----------------------------------------------------------------------------------------|----------------------------------------|----------------------------------------------------------------------------------------------------|--------------|--------------------------------------------------------------------------------------|-------------|----------|-------------|--------|---------|--------------------------------|
| is<br>tueller Filter: Kein gespeich<br>Ziehen Sie eine Spaltenübersc<br>Nr Kor                                | cherter Filter ausgewähl<br>schrift in diesen Bereich, ur<br>ontobezeichnung B          | It Los<br>um nach dieser Spalt<br>BLZ  | ichen Speichern<br>te zu gruppieren                                                                                               | 1            |                                                                                      |             |          |             |        | aire i  | incire enouge exciten 2005 ins |
| s<br>tueller Filten Kein gespeich<br>Ziehen Sie eine Spaltenübersc<br>Nr. Kor                                 | cherter Filter ausgewähl<br>schrift in diesen Bereich, u<br>ontobezeichnung B           | It Los<br>um nach dieser Spatt<br>BLZ  | ichen Speichern                                                                                                    |              |                                                                                      |             |          |             |        |         |                                |
| tueller Filter: Kein gespeich<br>Ziehen Sie eine Spaltenübersc<br>Nr Kor                                      | cherter Filter ausgewähl<br>schrift in diesen Bereich, u<br>ontobezeichnung B           | It Losi<br>um nach dieser Spalt<br>BLZ | te zu gruppleren                                                                                                    | 1            |                                                                                      |             |          |             |        |         |                                |
| tueller Filter: Kein gespeich<br>Ziehen Sie eine Spältenübersc<br>Nr Kor                                      | cherter Filter ausgewähl<br>schrift in diesen Bereich, u<br>ontobezeichnung B           | It Losi<br>um nach dieser Spalt<br>BLZ | te zu gruppleren                                                                                                    | 1            |                                                                                      |             |          |             |        |         |                                |
| Ziehen Sie eine Spaltenübersc                                                                                 | schrift in diesen Bereich, u<br>ontobezeichnung B                                       | um nach dieser Spalt<br>BLZ            | te zu gruppleren                                                                                                    |              |                                                                                      |             |          |             |        |         |                                |
| Nr Kor                                                                                                    | ontobezeichnung B                                                                       | BLZ                                    | Kinhle                                                                                                    |              |                                                                                      |             |          |             |        |         |                                |
| -                                                                                                    |                                                                                         |                                        | NUMBER                                                                                                    | Verfahren    | Art                                                                                  | Übertragung | ok       | Auftragsart | Betrag | Währung | Bankausführung                 |
|                                                                                                    | ): +C                                                                                   | 0¢                                     | <d:< td=""><td>4<b>0</b>×</td><td><d:< td=""><td>-</td><td>×D:</td><td>*D:</td><td></td><td>A 🛛 C</td><td>-</td></d:<></td></d:<> | 4 <b>0</b> × | <d:< td=""><td>-</td><td>×D:</td><td>*D:</td><td></td><td>A 🛛 C</td><td>-</td></d:<> | -           | ×D:      | *D:         |        | A 🛛 C   | -                              |
| 485                                                                                                    | 85 5                                                                                    | 51091500                               | 485                                                                                                    | HBCI         | UMS (C)                                                                              | 03.06.2022  | +        |             |        |         |                                |
| 125                                                                                                    | 29577 5                                                                                 | 51091500                               | 129577                                                                                                    | HBCI         | UMS (C)                                                                              | 03.06.2022  | +        |             |        |         |                                |
|                                                                                                    |                                                                                         |                                        |                                                                                                    |              |                                                                                      |             |          |             |        |         |                                |
|                                                                                                    |                                                                                         |                                        |                                                                                                    |              | V                                                                                    |             | <u> </u> |             |        |         |                                |
|                                                                                                    |                                                                                         |                                        |                                                                                                    |              |                                                                                      |             |          |             |        |         |                                |
|                                                                                                    |                                                                                         |                                        |                                                                                                    |              |                                                                                      |             |          |             |        |         |                                |
| nden Unterschrift                                                                                             | Bearbeiten R                                                                            | lundruf Lösc                           | chen/Stornieren                                                                                                    |              |                                                                                      |             |          |             |        |         | Be                             |

- 7. Die schritte 2- 5 müssen für jede hinterlegte Bank erneut ausgeführt werden.
- 8. Ebenso je Firma innerhalb von Profi cash

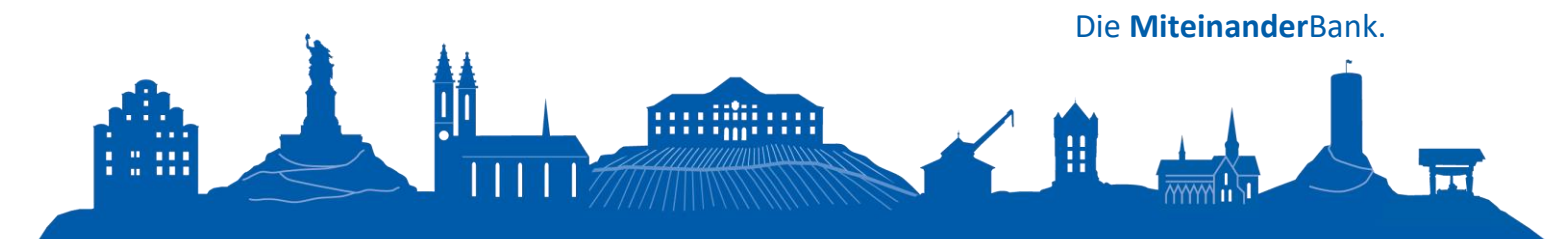